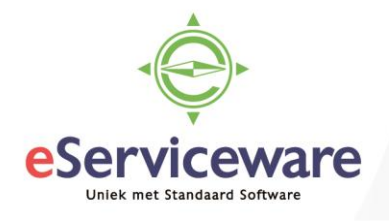

## Verwerken aanmaningen

In deze procedure wordt uiteengezet hoe de aanmaningen voorbereid en verzonden kunnen worden.

Om de aanmaningen naar klanten te kunnen zenden dienen deze eerst voorbereid te worden in het venster **Aanmaningen voorbereiden** te bereiken via *Menu > Debiteuren > Verwerking > Aanmaningen voorbereiden*.

In dit venster worden alle vervallen posten weergegeven er kan geselecteerd worden welke posten aangemaand mogen worden. Let wel, in dit venster worden de aanmaningen alleen voorbereid maar nog niet daadwerkelijk verzonden of afgedrukt. Selecteer de aanmaningen die voorbereid moeten worden door een vinkje te zetten voor de aanmaningsregel en voor 'Verwerken' te kiezen of verwerk alle aanmaningen in een keer via 'Alle verwerken'.

| Aa | anmaningen voorbereiden 😰 |                           |          |                |                         |                                       |                                  |                  |                     |                  |        |                       |  |
|----|---------------------------|---------------------------|----------|----------------|-------------------------|---------------------------------------|----------------------------------|------------------|---------------------|------------------|--------|-----------------------|--|
| (  | с                         | VERV                      | VERKEN   | ALLE VERWERKEN | G -  ↔                  | ×                                     | Ŧ                                |                  |                     |                  |        |                       |  |
|    | Det                       | piteurtype:               |          |                | Q                       | MEENEN                                | IEN                              |                  |                     |                  |        |                       |  |
|    | Det<br>* Aar              | biteur:<br>nmaningsdatum: |          | 13-7-2018      | P meenemen              | <ul> <li>Alle</li> <li>Aan</li> </ul> | vervallen docu<br>imaningsniveau | menten           |                     |                  |        |                       |  |
|    |                           |                           |          |                |                         | van:<br>t/m:                          |                                  | 4                |                     |                  |        |                       |  |
| 8  |                           | Debiteurtype              | Debiteur | Naam debiteur  | Vroegste<br>vervaldatun | Vestigin                              | Achters<br>saldo                 | Aantal<br>aanman | Debiteurenoverzicht | Aantal<br>docume | Aanman | Laatste<br>aanmaning: |  |
|    |                           | NLSTD                     | 20003    | De Jong V.O.F. | 9-6-2015                | 1                                     | 50.059,01                        | 23               | 66.076,87           | 30               | 2      | 1-6-2018              |  |
|    |                           | NLSTD                     | 20003    | De Jong V.O.F. | 19-4-2016               | 1                                     | 15.047,04                        | 1                | 66.076,87           | 30               | 4      | 1-6-2018              |  |
|    | •                         | EUSTD                     | 20013    | Carsten GmbH   | 15-5-2017               | 1                                     | 500,00                           | 1                | 500,00              | 1                | 3      | 1-6-2018              |  |
|    | ✓                         | EUSTD                     | 20016    | TLBB Ltd       | 15-6-2016               | 1                                     | 404,92                           | 1                | 419,92              | 2                | 3      | 1-6-2018              |  |
| ø  |                           | EUSTD                     | 20016    | TLBB Ltd       | 13-9-2016               | 1                                     | 15,00                            | 1                | 419,92              | 2                | 2      | 1-6-2018              |  |
|    |                           | NLSTD                     | 20006    | IMB Benelux    | 15-9-2016               | 1                                     | 1.210,00                         | 1                | 300.634,15          | 16               | 4      | 1-6-2018              |  |

De verwerkte/voorbereide aanmaningen worden als volgt weergegeven:

| Aar           | Aanmaningen voorbereiden 😭 |               |          |                                  |                         |          |                       |                  |                     |                  |        |                       |  |  |
|---------------|----------------------------|---------------|----------|----------------------------------|-------------------------|----------|-----------------------|------------------|---------------------|------------------|--------|-----------------------|--|--|
| с             |                            | r Ver         | WERKEN   | ALLE VERWERKEN                   | @ -  ↔                  | ×        | • •                   | 00:00:09         |                     |                  |        |                       |  |  |
| Debiteurtype: |                            |               |          |                                  |                         |          | IEN<br>vervallen doci | imenten          |                     |                  |        |                       |  |  |
| *             | Aan                        | maningsdatum: |          | 13-7-2018                        | 13-7-2018               |          | maningsniveau         | J                |                     |                  |        |                       |  |  |
|               |                            |               |          | Øverige open documenten meenemen |                         | Van:     |                       | 1                |                     |                  |        |                       |  |  |
|               |                            |               |          |                                  |                         | t/m:     |                       | 4                |                     |                  |        |                       |  |  |
| 8 (           |                            | Debiteurtype  | Debiteur | Naam debiteur                    | Vroegste<br>vervaldatun | Vestigin | Achters<br>saldo      | Aantal<br>aanman | Debiteurenoverzicht | Aantal<br>docume | Aanman | Laatste<br>aanmaning: |  |  |
| •             | /                          | EUSTD         | 20013    | Carsten GmbH                     | 15-5-2017               | 1        | 500,00                | 1                | 500,00              | 1                | 3      | 1-6-2018              |  |  |
| •             | /                          | EUSTD         | 20016    | TLBB Ltd                         | 15-6-2016               | 1        | 404,92                | 1                | 419,92              | 2                | 3      | 1-6-2018              |  |  |
| •             | /                          | EUSTD         | 20016    | TLBB Ltd                         | 13-9-2016               | 1        | 15,00                 | 1                | 419,92              | 2                | 2      | 1-6-2018              |  |  |

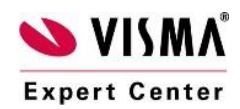

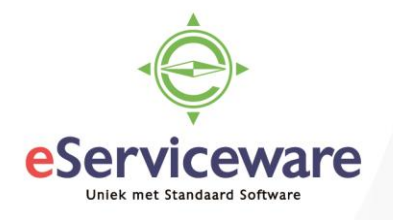

Wanneer de aanmaningen voorbereid zijn dan worden ze klaargezet voor verzending of afdrukken in het venster **Aanmaningen afdrukken/vrijgeven** te bereiken via *Menu > Debiteuren > Verwerking > Aanmaningen afdrukken/vrijgeven*.

Aanmaningen afdrukken/vrijgeven 😭

| ► VERWERKEN ALLE VERWERKEN C - |            |                  |               |                |          |                        |                 |                |        |                      |                  |  |
|--------------------------------|------------|------------------|---------------|----------------|----------|------------------------|-----------------|----------------|--------|----------------------|------------------|--|
|                                | Act<br>Beg | ie:<br>gindatum: | Aanmaningen a | afdrukken<br>• | <b>-</b> | Einddatum:             | Alle weergeven  |                |        |                      |                  |  |
| (                              | с          | + ×              | BEKIJK AAN    | MANING +       | → X      |                        |                 |                |        |                      |                  |  |
| 6                              |            | Vestigin         | Debiteur      | Aanmaning      | Aanman   | Achterstallig<br>saldo | Laatst<br>aanma | Niet<br>afdruk | Afgedi | Niet<br>e-<br>mailen | E-mail<br>verzor |  |
| >                              |            | 1                | 20013 - Cars  | 13-7-2018      | 3        | 500,00                 |                 |                |        |                      |                  |  |
|                                |            | 1                | 20016 - TLB   | 13-7-2018      | 3        | 419,92                 |                 |                |        | <b>V</b>             |                  |  |

Bovenin staat een veld genaamd 'Actie', hier wordt aangegeven wat er gebeurt bij het verwerken van de aanmaningen. Bijvoorbeeld wanneer de actie op 'Aanmaningen afdrukken' staat betekent dit dat deze aanmaningen afgedrukt gaan worden. De aanmaningen komen in deze actie terecht wanneer bij de debiteur is aangegeven dat de aanmaningen afgedrukt dienen te worden. Wanneer de actie op 'Aanmaning e-mailen' staat worden aanmaningen naar het mailadres verzonden dat ingesteld staat bij de debiteur. In dit geval moet bij de debiteur zijn aangegeven dat aanmaningen gemaild mogen worden.

Ook hier kan weer middels de vinkjes aangegeven worden welke aanmaningen verwerkt mogen worden via de knop 'Verwerken'. Er kan ook gekozen worden voor het verwerken van alle aanmaningen in een keer, via 'Alle verwerken'. Wanneer de aanmaningen in het venster **Aanmaning** afdrukken/vrijgeven verwerkt zijn, dan zijn de aanmaningen daadwerkelijk verzonden of afgedrukt.

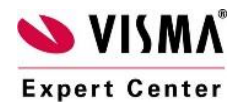

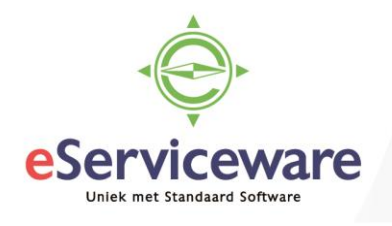

Het is ook mogelijk om de aanmaningen voor het verzenden of afdrukken te bekijken via de rapporten voor de aanmaningen *Menu > Meer onderdelen > Rapport formulieren > Aanmaning Nederlands/Aanmaning Engels*). Het bekijken van de aanmaningen is alleen mogelijk wanneer deze voorbereid zijn. Welke lay-out er gebruikt wordt ten tijde van het verzenden is afhankelijk van de instelling bij de debiteur.

| Aanmaning       Pagina: 1 van 1         Aanmaningnummer:       3         Oatum:       13:07-2018         Debiteurnr:       20013         VN - Your Garden       Uw BTW-nummer:         Carsten GmbH<br>Oranienburger Straße 174<br>D 1347 Berlin<br>GERMANY       Uw BTW-nummer:         Final Reminder       Uw Reminder         Nr.       Factuurnr.       Datum       Vervaldatum       Valuta       Oorspronkelijk bedrag       Openstaand bedrag         0       0       0       500,00       500,00 | Image: Normal Strate Intervention       Asymptotic Strate Intervention       Pagina: 1 van 1         VN - Your Garden       Aanmaningnummer:       3         VN - Your Garden       Debiteurnr:       13-07-2018         VN - Your Garden       Debiteurnr:       20013         VN - Your Garden       Uw BTW-nummer:       20013         VI - Your Garden       Uw BTW-nummer:       20013         Final Reminder       Uw BTW-nummer:       0         Nr.       Factuurnr.       Datum       Vervaldatum         Valuta       Oorspronkelijk bedrag       Openstaand bedrag         0       1       000366       01-05-2017       EUR       500,00       500,00                                                                                                    | O       VERZENDEN       EXPORTEREN ▼         Aanmaning<br>Aanmaningnummer:<br>Datum:<br>Datum:<br>Datum:<br>Datum:<br>13-07-201<br>Debiteurnr:       Pagina: 1 van<br>13-07-201<br>Debiteurnr:         VN - Your Garden       Uw BTW-nummer:         Carsten GmbH<br>Oranienburger Straße 174<br>D 1347 Berin<br>GERMANY       Uw BTW-nummer:         Final Reminder       Vite Straße 174<br>D 1347 Berin<br>GERMANY       Datum       Vervaldatum       Valuta       Oorspronkelijk bedrag       Openstaand bedra         0       1       000366       01-05-2017       15-05-2017       EUR       50,00       500,00                                                                                                    | Il Reminder<br>r. Factuurnr. Datum Vervaldatum Valuta Oorspronkelijk bedrag Openstaand<br>0<br>1 000366 01-05-2017 15-05-2017 EUR 500,00 | 500,0                              |
|----------------------------------------------------------------------------------------------------|----------------------------------------------------------------------------------------------------|----------------------------------------------------------------------------------------------------|----------------------------------------------------------------------------------------------------|------------------------------------|
| Aanmaning       Pagina: 1 van 1         Aanmaningnummer:       3         Datum:       13:07-2018         Debiteurnr:       20013         VN - Your Garden       Uw BTW-nummer:         Carsten GmbH       Uw BTW-nummer:         Oranienburger Straße 174       D 1347 Berlin         GERMANY       Final Reminder         Nr.       Factuurnr.       Datum       Vervaldatum       Valuta Oorspronkelijk bedrag       Openstaand bedrag                                                                  | Image: Image: Image | VERZENDEN       EXPORTEREN +         Aanmaning<br>Aanmaningnummer:<br>Datum:<br>Datum:<br>Valuta Oorspronkelijk bedrag       Pagina: 1 van<br>Datand bedrag                                                                                                    | ıl Reminder<br>r. Factuurnr. Datum Vervaldatum Valuta Oorspronkelijk bedrag Openstaand                                                   |                                    |
| Aanmaning       Pagina: 1 van Canananingnummer:         Aanmaningnummer:       3:07-2018         Datum:       13:07-2018         Debiteurnr:       20013         VN - Your Garden       Uw BTW-nummer:         Carsten GmbH       Uw BTW-nummer:         Oranienburger Straße 174       Uw BTW-nummer:         D 1347 Berlin       GERMANY                                                                                                    | YERZENDEN       EXPORTEREN +         Aanmaning       Pagina: 1 van 1         Aanmaningnummer:       3         Datum:       13-07-2018         Debiteurnr:       20013         VN - Your Garden       Uw BTW-nummer:         Carsten GmbH       Uw BTW-nummer:         Oranienburger Straße 174       Uw BTW-nummer:         J 1347 Berlin       GERMANY         Final Reminder       Einal Reminder                                                                                                    | Image: VERZENDEN EXPORTEREN +       Image: VERZENDEN EXPORTEREN +       Image: Verzenden exporteren +       Image: Verzenden exporteren + <td< th=""><th>l Reminder</th><th>Openstaand bedra</th></td<> | l Reminder                                                                                                    | Openstaand bedra                   |
| Aanmaning       Pagina: 1 van 1         Aanmaningnummer:       3         Datum:       13:07-2016         Debiteurnr:       20013         VN - Your Garden       Uw BTW-nummer:         Carsten GmbH       Uw BTW-nummer:         Oranienburger Straße 174       Uw BTW-nummer:         0 1347 Berlin       GERMANY                                                                                                    | Image: Verzenden       EXPORTEREN ▼         Aanmaning       Pagina: 1 van 1         Aanmaningnummer:       3         Datum:       13-07-2018         Debiteurnr:       20013         VN - Your Garden       Uw BTW-nummer:         Carsten GmbH       Uw BTW-nummer:         Oranienburger Straße 174       Uw BTW-nummer:         Oranienburger Straße 174       Uw BTW-nummer:                                                                                                    | VERZENDEN EXPORTEREN •                                                                                                    |                                                                                                    |                                    |
| Aanmaning Pagina: 1 van 1<br>Aanmaningnummer: 3<br>Datum: 13-07-2018<br>Debiteurnr: 20013                                                                                                    | VERZENDEN EXPORTEREN ▼  Aanmaning Pagina: 1 van 1 Aanmaningnummer: 3 Datum: 13-07-2018 Debiteurnr: 20013 VN - Your Garden                                                                                                    | ♥       VERZENDEN       EXPORTEREN         Image: Second state       Aanmaning       Pagina: 1 van         Aanmaningnummer:       Datum:       13-07-201         Debiteurnr:       2001                                                                                                    | Carsten GmbH Uw BTW-nummer:<br>Oranienburger Straße 174<br>D 1347 Berlin<br>GERMANY                                                      |                                    |
|                                                                                                    | . I VERZENDEN EXPORTEREN ▼                                                                                                    | ; ™ VERZENDEN EXPORTEREN <del>-</del>                                                                                                    | Aanmaning Pagina:<br>Aanmaningnummer:<br>Datum: 13-<br>Debiteurnr:                                                                       | Pagina: 1 van<br>13-07-201<br>2001 |

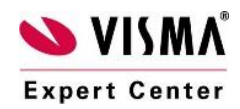

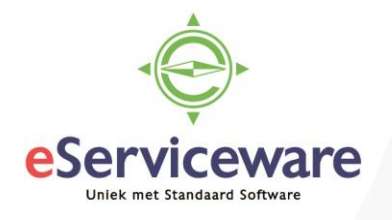

Het kan voorkomen dat een aanmaning is voorbereid terwijl deze post niet aangemaand had mogen worden. De aanmaning is te verwijderen in het venster **Aanmaningen afdrukken/vrijgeven**. Kies de juist aanmaning en klik dan op *Bekijk aanmaning*.

Aanmaningen afdrukken/vrijgeven ☆

| ► VERWERKEN ALLE VERWERKEN C - |             |                  |                          |           |          |                        |                 |                |        |                      |                  |
|--------------------------------|-------------|------------------|--------------------------|-----------|----------|------------------------|-----------------|----------------|--------|----------------------|------------------|
|                                | Acti<br>Beg | ie:<br>gindatum: | Aanmaningen<br>13-7-2018 | afdrukken | <b>-</b> | Einddatum:             | Alle wee        | ergeven<br>3 🔻 |        |                      |                  |
| ¢                              | с           | + ×              | BEKIJK AAN               | IMANING   | →        |                        |                 |                |        |                      |                  |
| 8                              |             | Vestigin         | Debiteur                 | Aanmaning | Aanman   | Achterstallig<br>saldo | Laatst<br>aanma | Niet<br>afdruk | Afgedi | Niet<br>e-<br>mailen | E-mail<br>verzor |
| >                              |             | 1                | 20013 - Cars             | 13-7-2018 | 3        | 500,00                 |                 |                |        |                      |                  |
|                                |             | 1                | 20016 - TLB              | 13-7-2018 | 3        | 419,92                 |                 |                |        | $\checkmark$         |                  |

In het volgende venster kan de aanmaning verwijderd worden door op Annuleren te klikken.

| Aanmaning   | 9              |              |                         |                  |           |           |       |  |
|-------------|----------------|--------------|-------------------------|------------------|-----------|-----------|-------|--|
| OPSLAAN EN  | N SLUITEN      | <b>~</b>     | VRI                     | JGEVEN           | ANNULER   | EN AFDR   | UKKEN |  |
| Status:     |                | Vrijgegeven  | Vrijgegeven * Debiteur: |                  |           |           |       |  |
| Aanmaningsn | iveau:         |              | 3                       | Aanmaning        | sdatum:   | 13-7-2    | 2018  |  |
|             |                |              |                         | Boete refer      | entienr.: |           |       |  |
|             |                |              |                         |                  |           |           |       |  |
| c ×         | INTREKKEN      | ↔ <b>X</b>   |                         |                  |           |           |       |  |
| a Soort     | * Referentieni | * Vervaldatu | Oorspro<br>docume       | Achters<br>saldo | Aanmaning | Aanmaning |       |  |
| > Factuur   | 000366         | 15-5-2017    | 500,00                  | 500,00           | 13-7-2018 | 3         |       |  |
|             |                |              |                         |                  |           |           | -     |  |

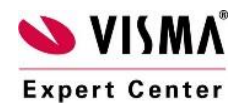